# ALUR PENDAFTARAN AWAL DAN PEMBAYARAN FORMULIR MENGGUNAKAN VIRTUAL ACCOUNT

- pendaftar -

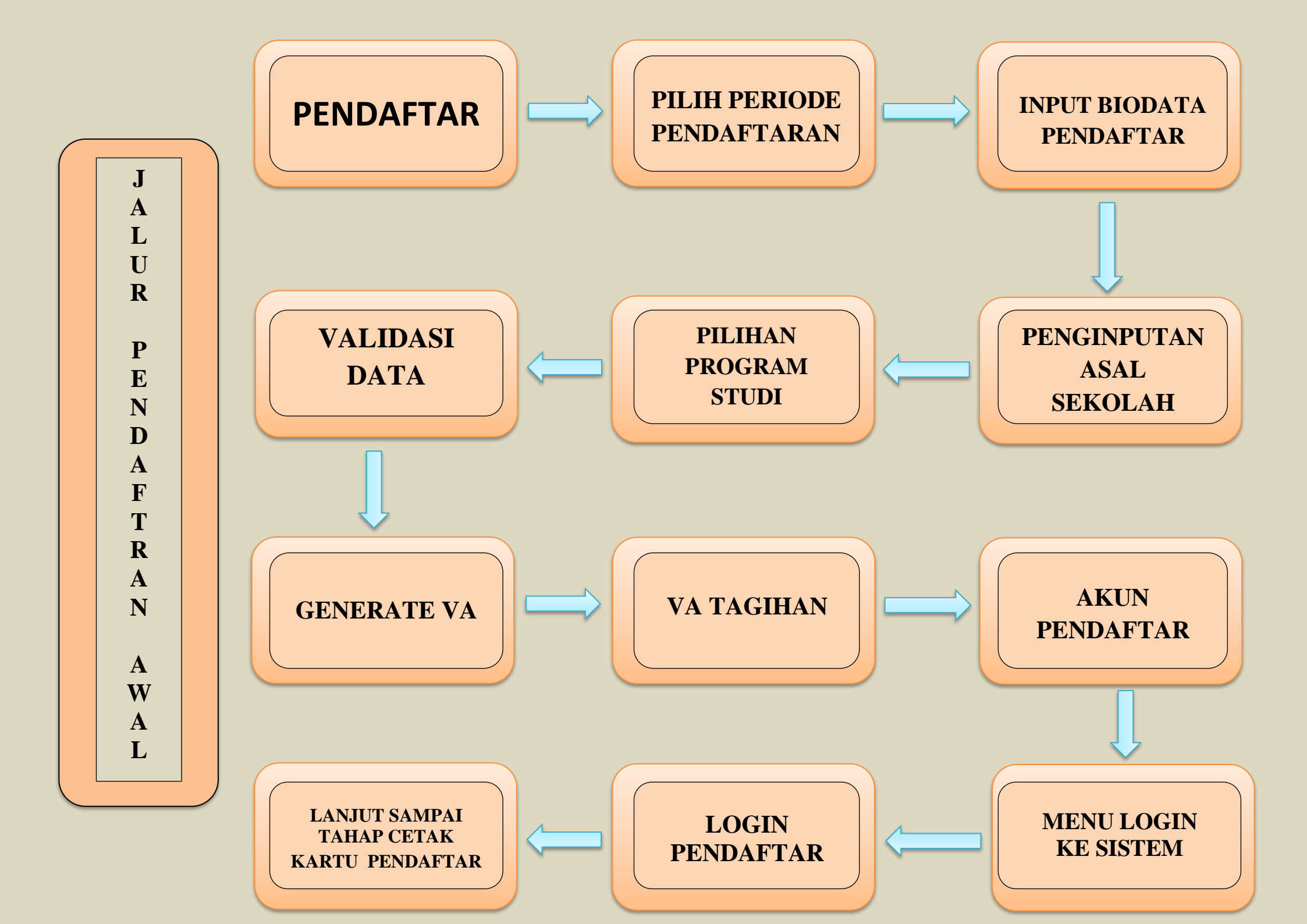

#### 1. PILIH PERIODE PENDAFTARAN

#### 2. INPUT BIODATA PENDAFTAR

| in loss of                                               |                          |                                    | Dra grana Chudi          |                  |  |
|----------------------------------------------------------|--------------------------|------------------------------------|--------------------------|------------------|--|
| enjang Pilih Salah Satu<br>istem Kuliah Pilih Salah Satu |                          | • Piogram suar                     |                          | Pilih Salah Satu |  |
|                                                          |                          |                                    |                          |                  |  |
|                                                          |                          |                                    | IANDIRI<br>I Aziziyah    |                  |  |
| (O) 1 Februari 2                                         | 223 - 25 Juli 2023       | () 3 Februari 20                   | 023 - 25 Juli 2023       |                  |  |
| Periode Pendaftaran<br>2023 Ganjil                       | Gelombang<br>Jalur Putra | Periode Pendaftaran<br>2023 Ganjil | Gelombang<br>Jalur Putri |                  |  |
| Sistem Kuliah<br>Reguler                                 | Formulir<br>BERBAYAR     | Sistem Kuliah<br>Reguler           | Formulir<br>BERBAYAR     |                  |  |
|                                                          | Daftar                   | Libat Detail                       | Daftar                   |                  |  |

Buka halaman Penerimaan Mahasiswa Baru. Tekan DAFTAR SEKARANG. Pilih Periode Pendaftaran yang diinginkan. Setelah ditentukan periodenya, tekan LANJUT. Note :

Bagi calon pendaftar putra untuk memilih gelombang putra Bagi calon pendaftar putri untuk memilih gelombang putri

| alur Pendaftaran Anda: PMB IAI Al-Aziziyah - PMB M | landiri Jalur Putra (Reguler)      |
|----------------------------------------------------|------------------------------------|
| Jalur Pendaftaran Identitas Anda                   | Asal Sekolah Pilihan Program Studi |
| Nama Lengkap * 🍵                                   | Jenis Kelamin *                    |
|                                                    | O Laki-Laki O Perempuan            |
| No. HP *                                           | Alamat Email * 🌘                   |
|                                                    |                                    |
| Fanggal Lahir * 👩                                  | Tempat Lahir * 👩                   |
| dd-mm-yyyy                                         |                                    |
| Kewarganegaraan *                                  | NIK / No. KTP * 🕚                  |
| Indonesia -                                        | Isi No. KTP Anda                   |

#### Note :

Input Biodata sesuai dengan data diri

Pendaftar di Ijazah terakhir. Data yang diinput sampai

pada data Pilihan Prodi.

Selanjutnya tekan DAFTAR SEKARANG.

### 3. PENGINPUTAN ASAL SEKOLAH

### 4. PILIHAN PROGRAM STUDI

| Jalur Pendaftaran Ia            | 2<br>dentitas Anda | Asal Sekolah                                       |                                     |
|---------------------------------|--------------------|----------------------------------------------------|-------------------------------------|
| Provinsi *                      | 1                  | Kabupaten / Kota *                                 |                                     |
| ACEH                            | -                  | KABUPATEN ACEH BARA                                | т -                                 |
| Jenis Sekolah *                 | r                  | NPSN / Nama Sekolah                                |                                     |
| Pilih Jenis Sekolah             | ~                  |                                                    |                                     |
| Jurusan Sekolah (Cth: IPA, IPS) |                    | ) Jika tidak ditemukan Asal Sek<br>Fahun Lulus * 🕕 | olah dapat dilewati dan diisi nanti |
|                                 |                    | 2010                                               | -                                   |
|                                 |                    |                                                    |                                     |

#### Note :

Kabupaten/Kota > dipilih berdasarkan letak kabupaten sekolah

| Penda | ıftaran |
|-------|---------|
|-------|---------|

Anda akan melakukan proses pendaftaran

Jalur Pendaftaran Anda: PMB IAI Al-Aziziyah - PMB Mandiri Jalur Putra (Reguler)

| Jalur Pendaftaran   | 2<br>Identitas Anda | 3<br>Asal Sekolah | 4<br>Pilihan Program Studi |
|---------------------|---------------------|-------------------|----------------------------|
| Pilih Prodi 1 *     |                     |                   |                            |
| Pilih Pilih Prodi 1 |                     |                   | -                          |
| Pilih Prodi 2       |                     |                   |                            |
| Pilih Pilih Prodi 2 |                     |                   | -                          |
|                     | 🗲 Seba              | elumnya           | Daftar Sekarang 🛔          |

### Note :

Pilihan prodi 1 tidak boleh sama dengan pilihan prodi 2

### 5. VALIDASI DATA

#### 6. GENERATE VA

#### Pratinjau Pendaftar

Berikut pratinjau data Anda, harap melakukan pengecekan kembali pada data yang telah Anda inputkan

| Jalur Seleksi :       | PMB MANDIRI Jalur Putra 2023 Ganjil (Reguler)                                                  |
|-----------------------|------------------------------------------------------------------------------------------------|
| Nama Lengkap :        | AHMAD NIDAL                                                                                    |
| Alamat Email :        | ahnid852@amail.com                                                                             |
| No. HP :              | 082277249015                                                                                   |
| Tempat Lahir :        | DESA SEKEUM                                                                                    |
| Tanggal Lahir :       | 20 April 1996                                                                                  |
| Jenis Kelamin :       | Laki-Laki                                                                                      |
| Kewarganegaraan :     | IDN - Indonesia                                                                                |
| NIK / NO. KTP :       |                                                                                                |
| ASAL SEKOLAH          |                                                                                                |
| Tahun Lukus :         | 2010                                                                                           |
|                       | ACEH                                                                                           |
| Kota :                | KABUPATEN PIDIE                                                                                |
| Jenis Sekolah :       | MAN                                                                                            |
| Jurusan :             |                                                                                                |
| Nama Sekolah :        | 10113804 - MAN I PIDIE                                                                         |
| PILIHAN PROGRAM STUDI |                                                                                                |
|                       | SI - Ekonomi Svariah                                                                           |
| Pilihan 2 :           | SI - Hukum Keluarga Islam (Ahwal Syakhshiyyah)                                                 |
| dipe                  | Saya menyetujui bahwa data yang telah dimasukkan adalah Benar dan dapat<br>ertanggungjawabkan. |

#### Note :

Cek kembali data yang diinputkan. Apabila ada kesalahan tekan PERBAIKI ULANG. Apabila sudah benar, checklist pada pernyataan paling bawah, kemudian tekan KONFIRMASI PENDAFTARAN.

| Pilih Metode Pembayaran |                            |
|-------------------------|----------------------------|
| LinkAja!                | Link                       |
| Biaya Admin 2000.00     | Aja!                       |
| <b>BSI</b>              | <b>BSI</b> BANK SYARIAH    |
| Biaya Admin 3500.00     | INDONESIA                  |
|                         | Tutup Lanjutkan Pembayaran |

#### Note :

Untuk pendaftaran yang berbayar, akan mengarahkan langsung untuk melakukan generate VA. Tentukan channel pembayaran yang akan digunakan. Kemudian tekan LANJUTKAN PEMBAYARAN.

#### 7. VA TAGIHAN

#### 8. AKUN PENDAFTAR

| Deskripsi Tagihan                                                                                      |                                                           | Nilai Tagihan    |
|----------------------------------------------------------------------------------------------------|-----------------------------------------------------------|------------------|
| Formulir                                                                                               |                                                           | Rp 200.000       |
|                                                                                                    | Total Tagihan                                             | Rp 200.000       |
|                                                                                                    |                                                           |                  |
| LIHAN METODE PEMBAYAR                                                                                  | AN                                                        |                  |
| Metode Pembayaran                                                                                      | Biaya Admin                                               | Total Pembayaran |
| BSI                                                                                                    | Rp 3.500                                                  | Rp 203.500       |
| No. Pembayaran / Virtual Accour<br>2227202320001000                                                    | nt:                                                       |                  |
| atas Pembayaran: 25 Juli 2<br>ntuk bantuan cara pemba<br>evimaPay                                      | 023, 23:59:59<br>yaran silakan akses halaman              | bantuan          |
|                                                                                                    |                                                           |                  |
| :                                                                                                    |                                                           |                  |
| :<br>ıkan Pembayaran sesu                                                                              | ai dengan                                                 |                  |
| :<br>1kan Pembayaran sesu<br>1nel yang dipilih meng                                                    | ai dengan<br>gunakan VA                                   |                  |
| :<br>Ikan Pembayaran sesu<br>Inel yang dipilih meng<br>han yang sudah tampil                           | ai dengan<br>gunakan VA<br>I. Pembayaran                  |                  |
| :<br>Ikan Pembayaran sesu<br>Inel yang dipilih meng<br>han yang sudah tampil<br>s dilakukan segera aga | ai dengan<br>gunakan VA<br>I. Pembayaran<br>ar akun dapat |                  |

Setelah melakukan pembayaran, Anda dapat melanjutkan proses pendaftaran dengan memilih tombol Masuk / Login dengan ID Pendaftar dan PIN di bawah ini.

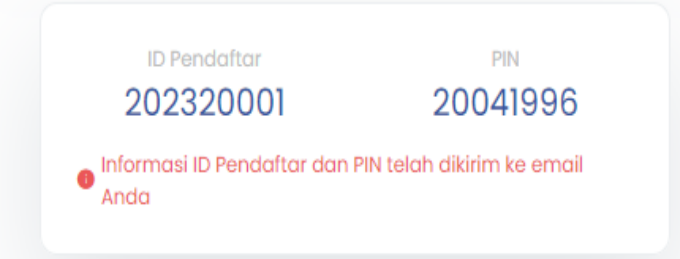

### Mohon segera melakukan pembayaran 1x24 jam

🖶 Cetak Bukti Daftar

🖂 Kirim Ulang Email

#### Note :

Setelah melakukan pembayaran>

Status akun pendaftar menjadi aktif.

Untuk melanjutkan proses pendaftaran,

dapat login ke system menggunakan ID pendaftar

dan PIN yang di dapat. Pendaftar yang belum melakukan pembayran,

tidak dapat login ke sistem.

#### 9. MENU LOGIN KE SISTEM

#### **10. LOGIN PENDAFTAR**

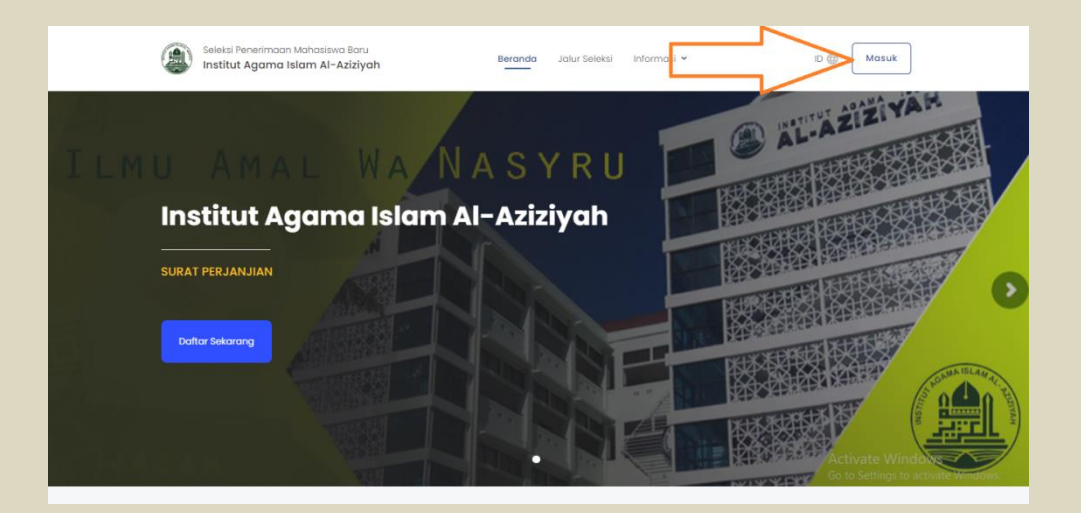

#### Login Pendaftar

Silakan masuk menggunakan ID Pendaftar dan PIN yang telah didapatkan dari proses pendaftaran awal. Pastikan Anda sudah melakukan pembayaran untuk dapat mengaktifkan akun.

| ID Pendaftar    |         |
|-----------------|---------|
|                 |         |
| PIN 🕕           |         |
|                 | Ð       |
| Lupa ID / PIN ? | LOGIN 🔶 |

#### Note :

Masuk menggunakan ID pendaftar dan PIN

yang dikirim di Email.

# PROSES PENDAFTARAN **DI PMB**

- PENDAFTAR -

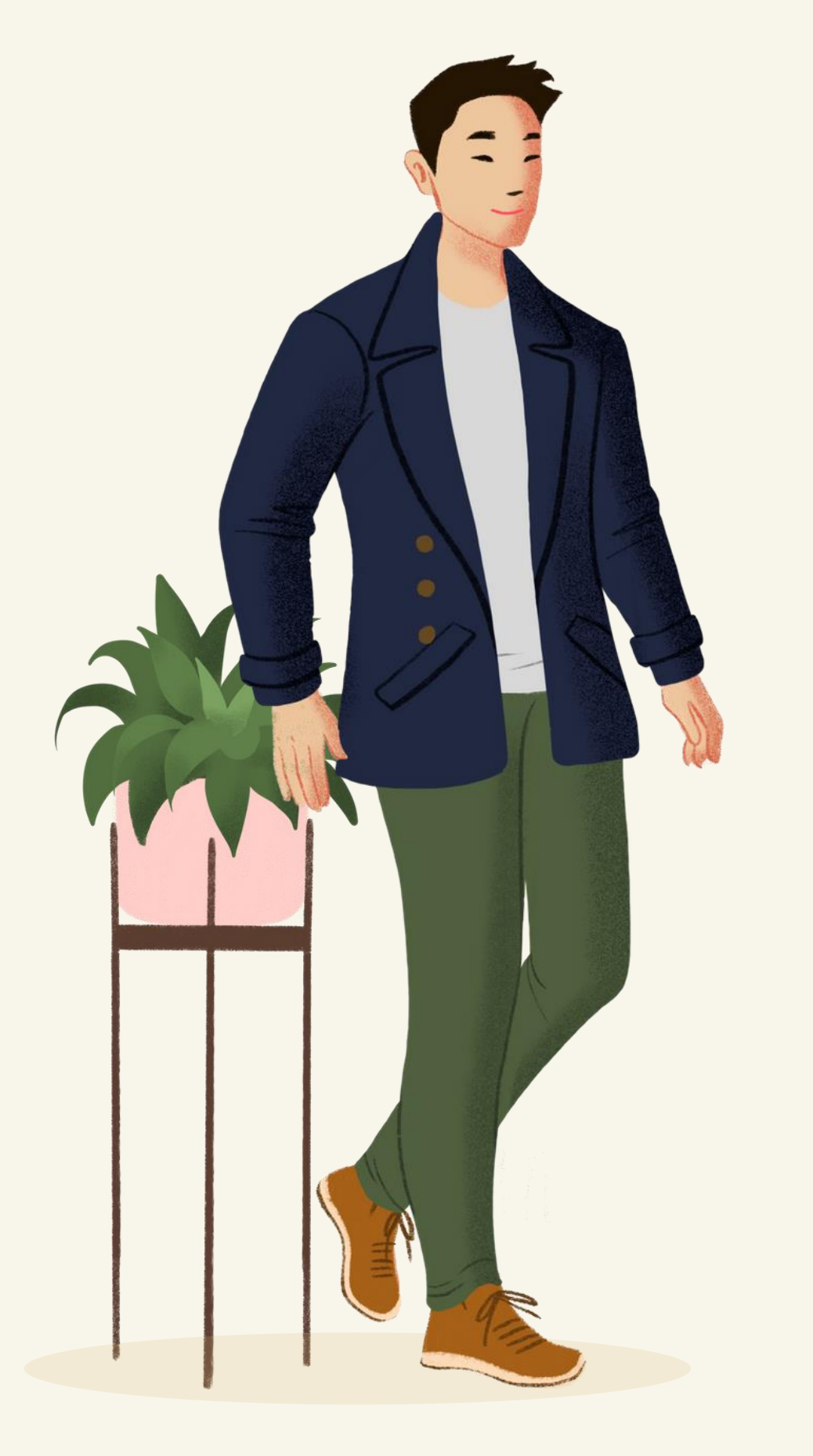

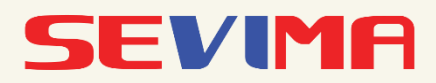

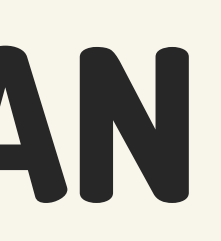

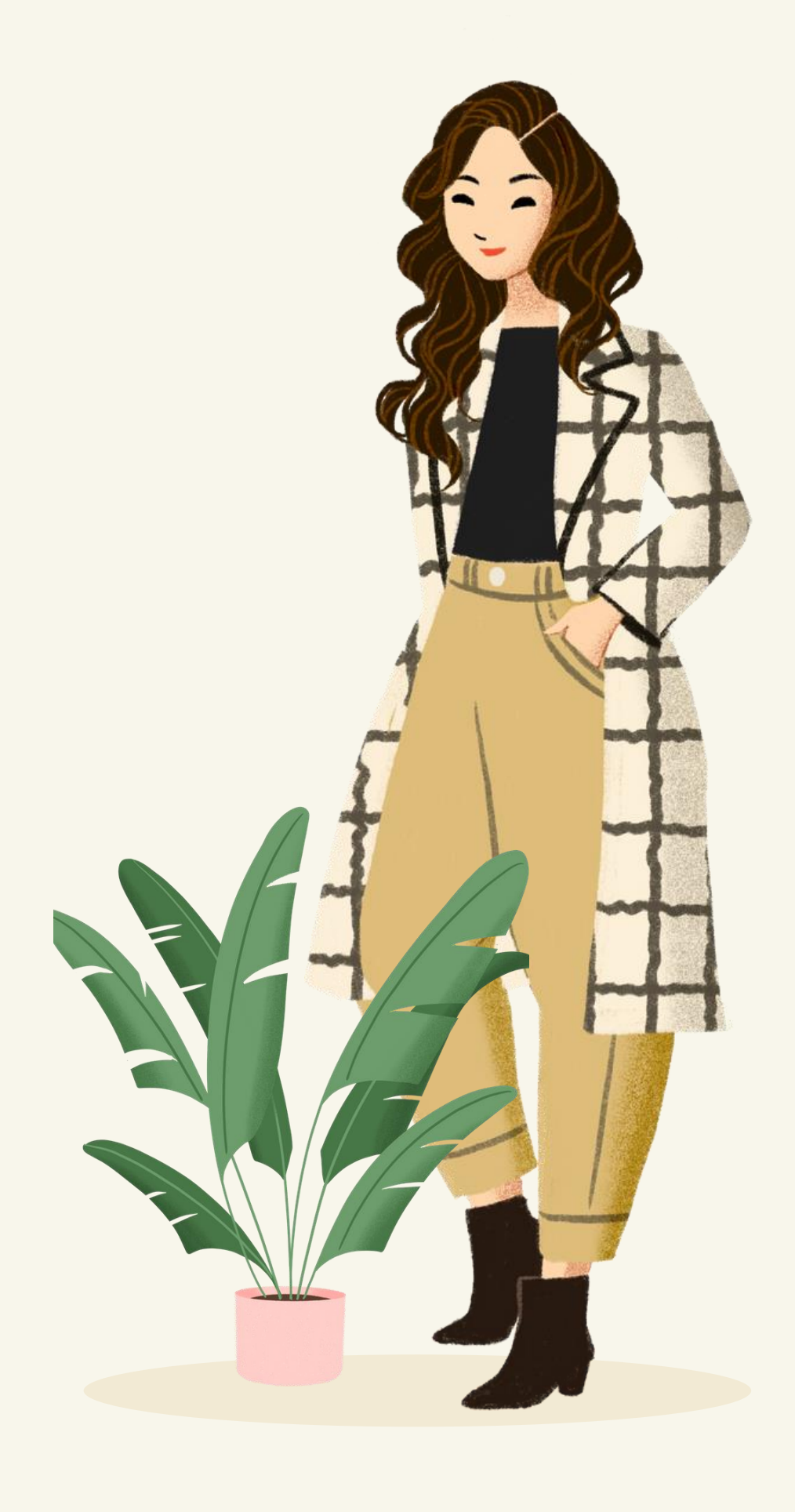

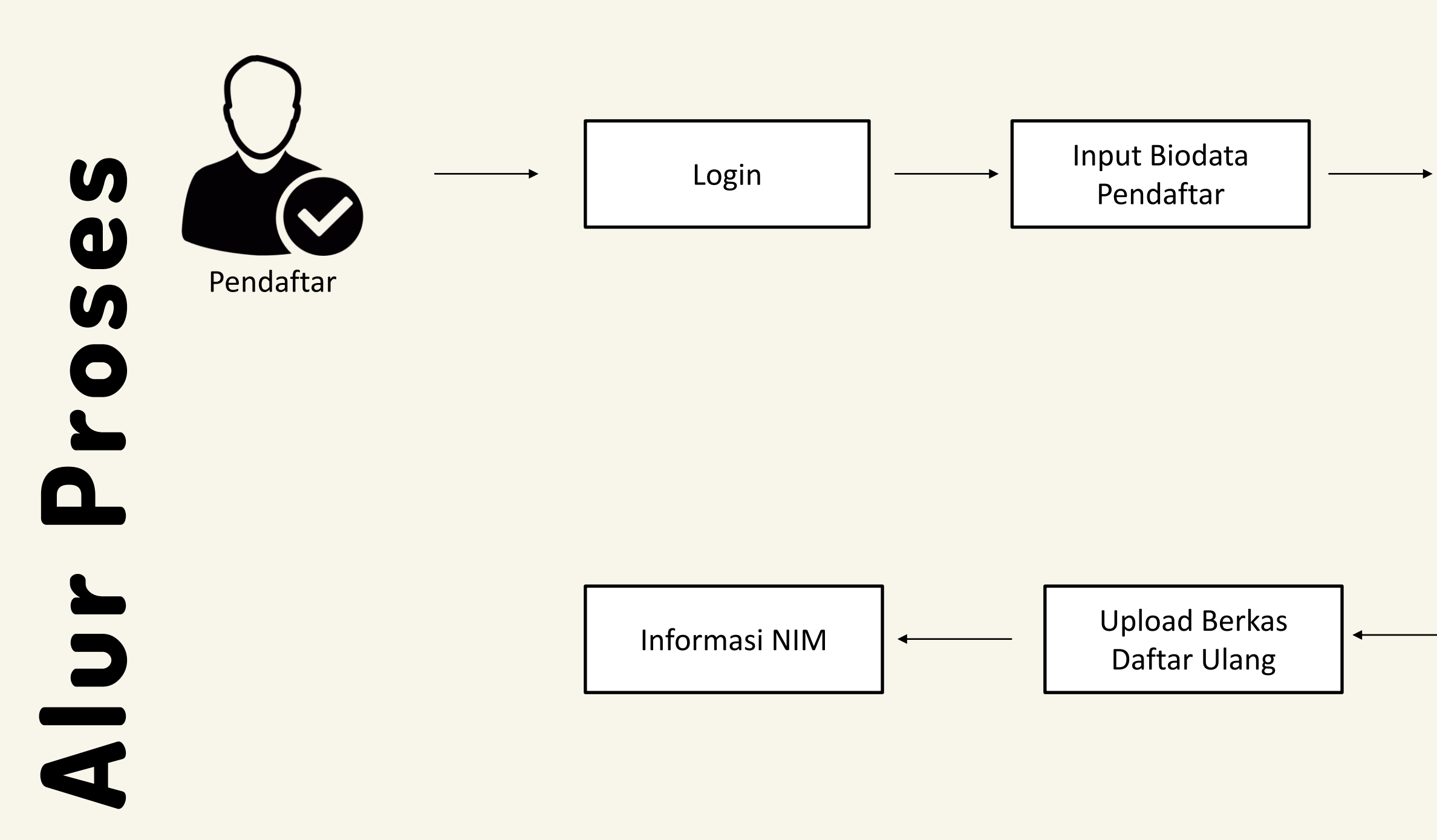

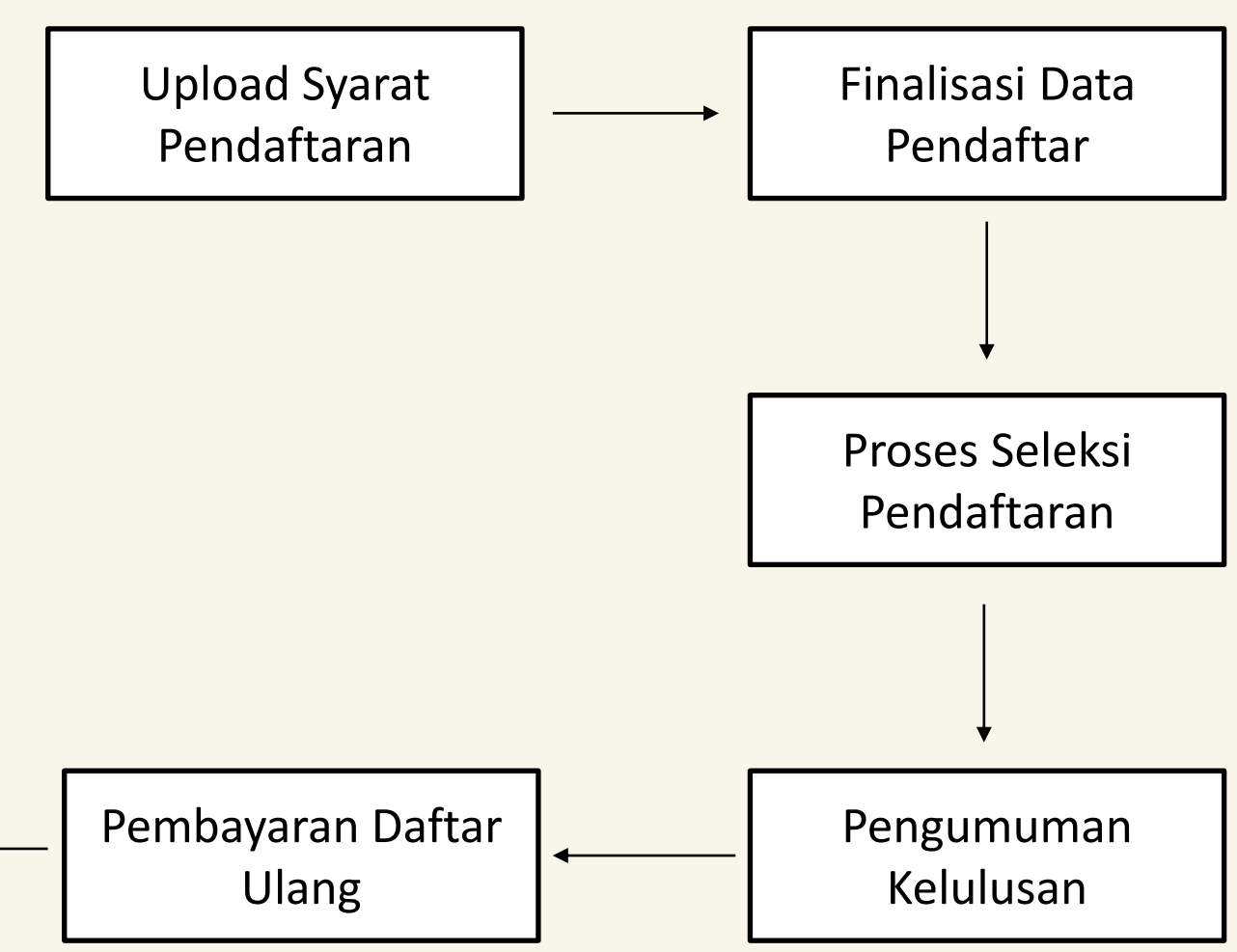

\*klik pada bagan untuk melihat detail prosesnya

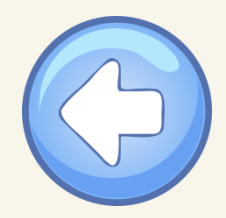

# **Bagaimana Cara Pendaftar Login?**

Silakan masuk menggunakan ID Pendaftar dan PIN yang telah didapatkan dari proses pendaftaran awal. Pastikan pendaftar sudah melakukan pembayaran untuk dapat mengaktifkan akun (jika periode pendaftaran berbayar).

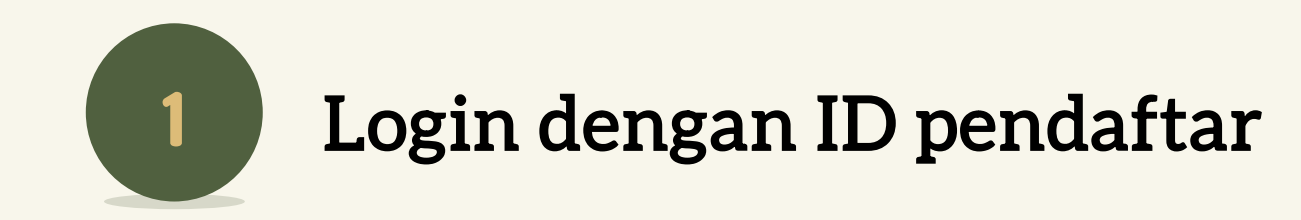

### Login Pendaftar

Silakan masuk menggunakan ID Pendaftar dan PIN yang telah didapatkan dari proses pendaftaran awal. Pastikan Anda sudah melakukan pembayaran untuk dapat mengaktifkan akun.

| ID Pendaftar   |       |   |
|----------------|-------|---|
| 202203001      |       |   |
| PIN ()         |       |   |
| \$\$\$\$\$\$\$ |       | ø |
|                |       |   |
|                | LOGIN | • |
|                |       |   |

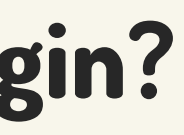

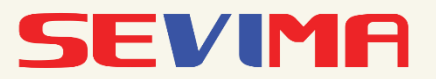

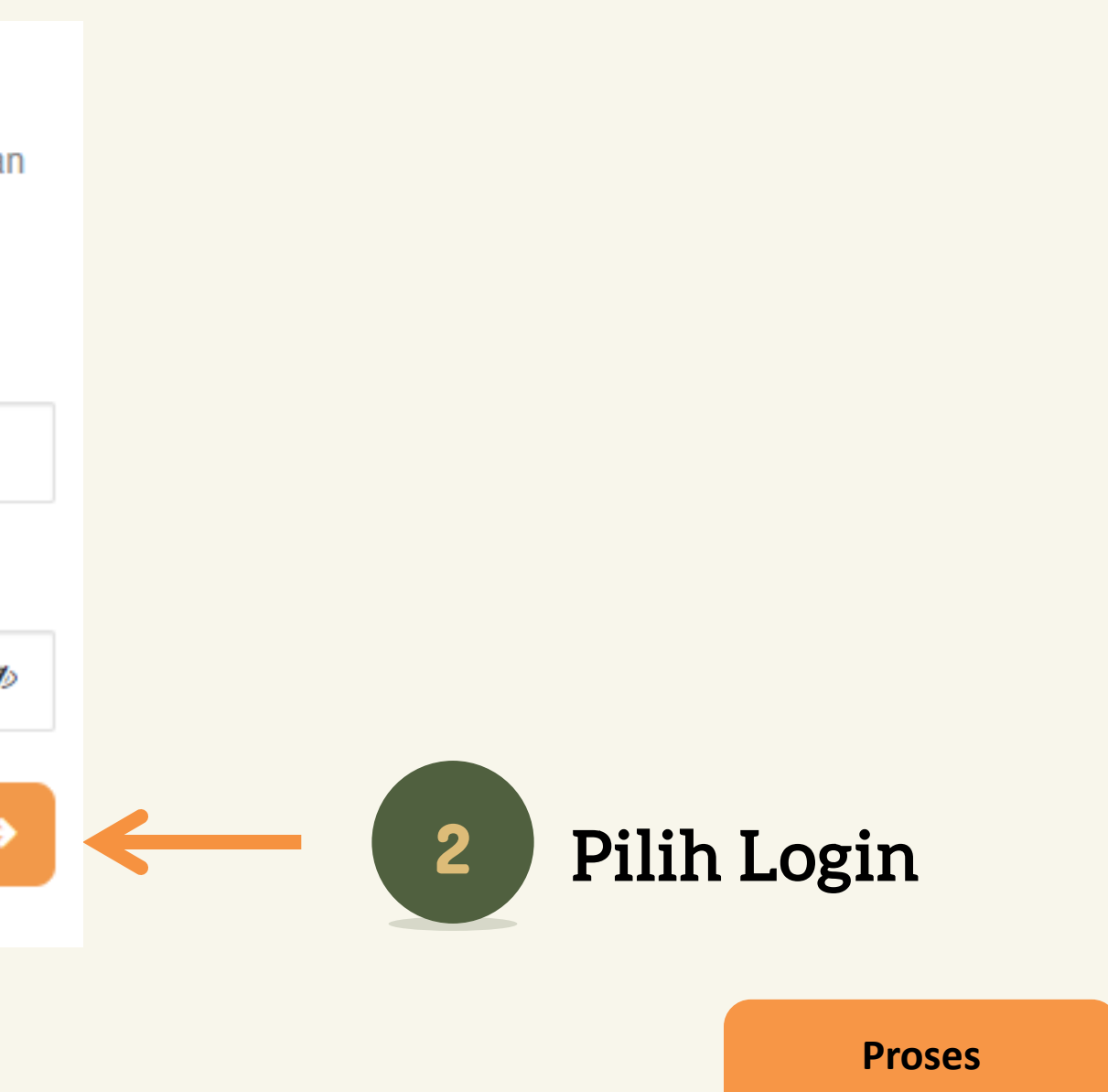

**Pendaftaran Awal** 

\*klik untuk melihat panduan

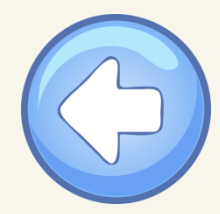

### Bagaimana Cara Input Biodata Pendaftar?

| ngkah Pendaftaran           | Home > Isi Data Diri                               |                                                       |                               |                                 |
|-----------------------------|----------------------------------------------------|-------------------------------------------------------|-------------------------------|---------------------------------|
| Biodata                     | Solamat Datang                                     |                                                       |                               |                                 |
| 2 Berkas Administrasi       | Silakan melanjutkan pros<br>berkas administrasi.   | ses pendaftaran dengan mengi                          | si data diri Anda secara leng | jkap dan melakukan upload       |
| 3 Finalisasi Data Pendaftar | Anda belum melakukan                               | Finalisasi Data Pendaftaran                           |                               |                                 |
| 4 Jadwal Seleksi            | Silakan selesaikan peng<br>dapat melanjutkan ke pr | iisian data pendaftaran yang suda<br>oses berikutnya. | ah tersedia sebelum Jumat, 2  | 4 Desember 2021 untuk           |
| 5 Hasil Seleksi             |                                                    |                                                       |                               |                                 |
| 6 Daftar Ulang              | ID Pendaftar<br>202203001                          | Tanggal Daftar<br>26 November 2021,<br>09:54:11       | Nama Lengkap<br>AMIRA KHANZA  |                                 |
|                             | Jalur Pendaftaran<br><b>Reguler</b>                | Gelombang<br>Gelombang 3                              | Periode<br>2022 /2023 Gasal   | Sistem Kuliah<br><b>Reguler</b> |
|                             |                                                    | Semi                                                  | punyikan 🤸                    |                                 |
|                             | <b>A</b>                                           | 0                                                     | 8 6                           |                                 |
|                             | Identitas Anda                                     | Alamat Lengkap Data                                   | Orang Tua Asal Sek            | olah Pilihan Prodi              |

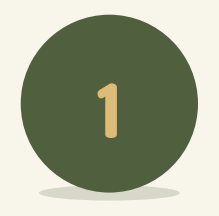

### Input Biodata

Inputkan dan lengkapi data dari Identitas sampai Pilihan Prodi. **Untuk data yang di bintang merah artinya data wajib untuk diisi**.

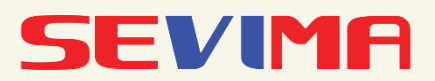

### Selamat Datang, AMIRA KHANZA

Silakan melanjutkan proses pendaftaran dengan mengisi data diri Anda secara lengkap dan melakukan upload berkas administrasi.

| Anda belum melakukan F<br>Silakan selesaikan pengis<br>dapat melanjutkan ke pro | <b>inalisasi Data Pendaftara</b><br>sian data pendaftaran yang<br>ses berikutnya. | an<br>g sudah tersedia sebelu | um Jumat, 24 Dese | mber 2021 untuk         |   |
|---------------------------------------------------------------------------------|-----------------------------------------------------------------------------------|-------------------------------|-------------------|-------------------------|---|
| ID Pendaftar<br>202203001                                                       | Tanggal Daftar<br>26 November 2021,<br>09:54:11                                   | Nama Lengka<br>, AMIRA KHA    | p<br>NZA          |                         |   |
| Jalur Pendaftaran<br>Reguler                                                    | Gelombang<br>Gelombang 3                                                          | Periode<br>2022 /2023         | S<br>Gasal R      | istem Kuliah<br>Reguler |   |
|                                                                                 |                                                                                   | Sembunyikan ^                 |                   |                         |   |
| Identitas Anda                                                                  | Alamat Lengkap                                                                    | Data Orang Tua                | Asal Sekolah      | Pilihan Prodi           |   |
| ilihan Prodi 1 *                                                                |                                                                                   |                               |                   |                         |   |
| D3 - D3 - Teknik Mesin                                                          |                                                                                   |                               |                   |                         | - |
| ilihan Prodi 2 *                                                                |                                                                                   |                               |                   |                         |   |
| D3 - D3 - Teknik Kimia                                                          |                                                                                   |                               |                   |                         | - |
|                                                                                 |                                                                                   |                               | ← SEBELL          | JMNYA SIMPAN            |   |

### Klik SIMPAN

2

Setelah melengkapi semua data sampai Pilih Prodi, Lalu klik SIMPAN.

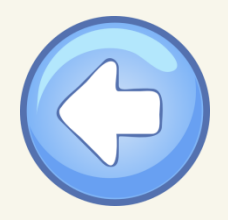

# Bagaimana Cara Upload Berkas Syarat Administrasi?

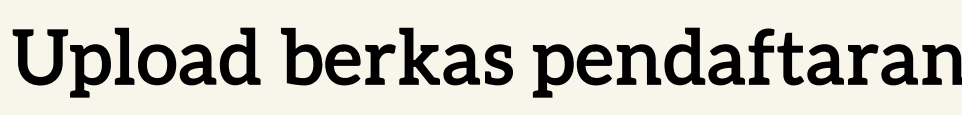

| pload b                      | oload berkas pendaftaran                        |                                            |                                                               |   |                                     | Syarat                                           | Dokumen                                                                                  |
|------------------------------|-------------------------------------------------|--------------------------------------------|---------------------------------------------------------------|---|-------------------------------------|--------------------------------------------------|------------------------------------------------------------------------------------------|
| -<br>asuk ke n<br>suai deng  | nenu Berkas<br>an vang dił                      | s Adminis<br>outuhkan                      | trasi. Upload f                                               | e | Pas Foto Terbaru'                   | •                                                | Pilih File                                                                               |
|                              | ,,                                              |                                            |                                                               |   | Berkas Wajib                        |                                                  |                                                                                          |
| ID Pendaftar<br>202203001    | Tanggal Daftar<br>26 November 2021,<br>09:54:11 | Nama Lengkap<br>AMIRA KHANZA               |                                                               |   | Foto Resmi Berwa                    | arna Terbaru *                                   | Belum Ada Dokumen Pilih File<br>Berkas Pendaftaran.jpeg                                  |
| Jalur Pendaftaran<br>Reguler | Gelombang<br>Gelombang 3<br>Sen                 | Periode<br>2022 /2023 Gasal<br>nbunyikan ^ | Sistem Kuliah<br>Reguler                                      |   | ljazah/Surat Keter                  | rangan Lulus (SKL) *                             | Belum Ada Dokumen Pilih File<br>Berkas Pendaftaran.jpeg<br>jpg, jpeg, pdf (maxsize: 2MB) |
| °as Foto Terbaru*            | Syarat                                          |                                            | Dokumen<br>Pilih File                                         |   | Berkas Pendu                        | ukung                                            |                                                                                          |
| 3erkas Wajib                 |                                                 |                                            |                                                               |   | Piagam Pengharg                     | aan Bidang Akademik atau Non Akademik (jika ada) | Belum Ada Dokumen Pilih File<br>Berkas Pendaftaran.jpeg                                  |
| oto Resmi Berwarna Te        | erbaru *                                        |                                            | Belum Ada Dokumen Pilih File<br>jpg, jpeg, pdf (maxsize: 2MB) |   | <ul> <li>Syarat yang mer</li> </ul> | niliki tanda bintang (*) bersifat wajib          | jpg, jpeg, por (maxsize: 21416)                                                          |
| azah/Surat Keterangan        | n Lulus (SKL) *                                 |                                            | Belum Ada Dokumen Pilih File<br>jpg, jpeg, pdf (maxsize: 2MB) |   |                                     |                                                  | → SIMPAN                                                                                 |
| Berkas Pendukung             | 9                                               |                                            |                                                               |   |                                     |                                                  |                                                                                          |
| Piagam Penghargaan B         | idang Akademik atau Non Akader                  | mik (jika ada)                             | Belum Ada Dokumen Pilih File<br>jpg, jpeg, pdf (maxsize: 2MB) |   | 2                                   | Klik SIMPAN                                      |                                                                                          |
| Syarat yang memiliki ta      | anda bintang (*) bersifat wajib                 |                                            | → SIMPAN                                                      |   |                                     | Pastikan foto yang ter                           | upload sudah ben                                                                         |
|                              |                                                 |                                            |                                                               |   |                                     | akan dijadikan sebaga                            | i foto pendaftar. J                                                                      |

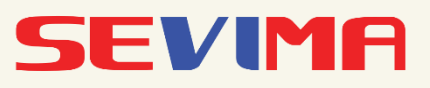

Karena semua berkas telah terupload, klik SIMPAN.

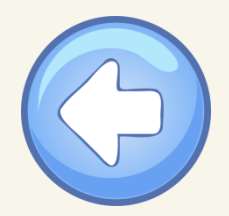

## **Bagaimana Cara Melakukan Finalisasi Pendaftaran?**

Finalisasi merupakan proses melakukan validasi data yang telah diinputkan. Pastikan data pendaftar yang telah diinputkan sudah benar. Karena jika data telah difinalisasi, maka data tidak dapat diubah lagi. Finalisasi ini Wajib dilakukan agar nanti bisa mengikuti proses seleksi.

### **Centang Pernyataan Finalisasi**

Pastikan data yang diinputkan sudah benar. Kemudian centang pernyataan finalisasi. Lalu klik Setuju.

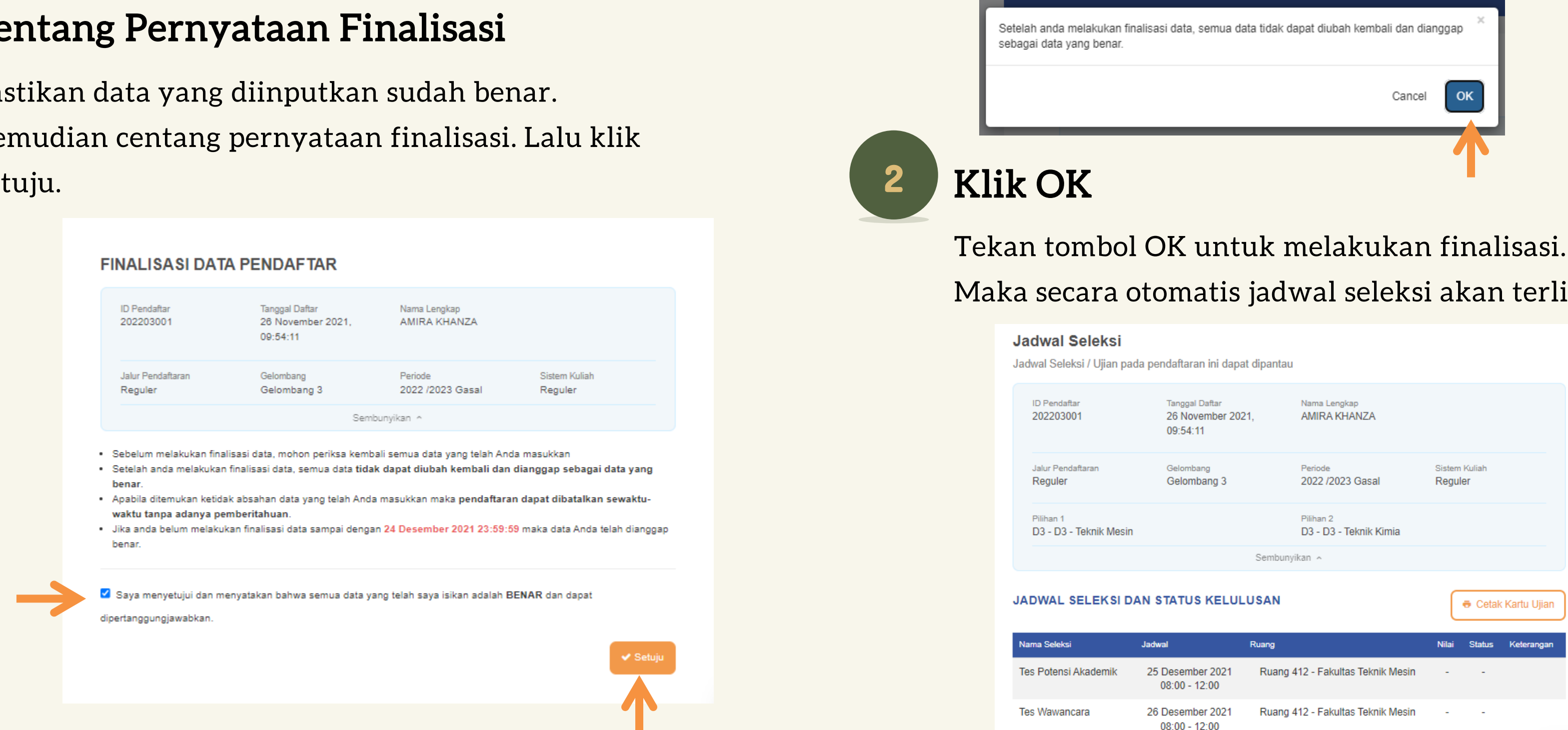

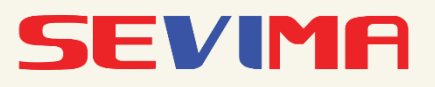

# Maka secara otomatis jadwal seleksi akan terlihat.

| ID Pendaftar<br>202203001           | Tanggal Daftar<br>26 November 20<br>09:54:11 | Nama Lengkap<br>21, AMIRA KHANZA    |                          |
|-------------------------------------|----------------------------------------------|-------------------------------------|--------------------------|
| Jalur Pendaftaran<br><b>Reguler</b> | Gelombang<br>Gelombang 3                     | Periode<br>2022 /2023 Gasal         | Sistem Kuliah<br>Reguler |
| Pilihan 1<br>D3 - D3 - Teknik Mesin |                                              | Pilihan 2<br>D3 - D3 - Teknik Kimia |                          |
|                                     |                                              | Sembunyikan 🔨                       |                          |
| DWAL SELEKSI DA                     | 🖶 Cetak Kartu Ujian                          |                                     |                          |
| ma Seleksi                          | Jadwal                                       | Ruang                               | Nilai Status Keterangan  |
| s Potensi Akademik                  | 25 Desember 2021<br>08:00 - 12:00            | Ruang 412 - Fakultas Teknik Mesin   |                          |
|                                     |                                              |                                     |                          |

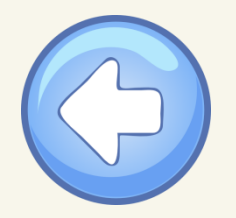

## Bagaimana Cara Melakukan Proses Seleksi?

Proses seleksi ditentukan berdasarkan jalur pendaftaran yang dipilih. Silakan bisa mengikuti seleksi sesuai dengan regulasi di Perguruan Tinggi. Apabila seleksinya menggunakan CBT, silakan bisa ikuti cara berikut ini.

| 1 | Masuk                                                        | ke menu Login CBT                                                                                                    |
|---|--------------------------------------------------------------|----------------------------------------------------------------------------------------------------|
|   | Langkah Pendaftaran                                          | Home > Isi Data Diri                                                                                                    |
|   | Biodata     Berkas Administrasi     Enalisasi Data Pendaftar | <b>Selamat Datang, AMIRA KHANZA</b><br>Silakan melanjutkan proses pendaftaran dengan mengisi data diri Anda secara lengkap dan melakukan upload<br>berkas administrasi. |

**LOGIN** dengan menggunakan

username dan password.

4 Jadwal Selek

Login ke CBT

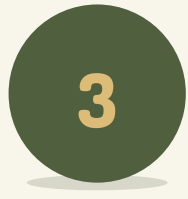

### Kerjakan Ujian Percobaan

Untuk mengikuti tes, pendaftar harus melakukan ujian percobaan terlebih dahulu.

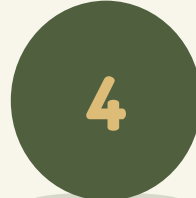

### Mulai Ujian

Setelah melakukan ujian percobaan, pendaftar baru bisa memulai Ujian PMB. Dan jika selesai, akan muncul pembeitahuan seperti di bawah ini.

| Computer Based Test Politeknik LPP Yogyakarta                                                                                                    | Masuk Peserta Dokumen Pendukung + ID +                   |
|----------------------------------------------------------------------------------------------------|----------------------------------------------------------|
| Info Penting!                                                                                                    | Silakan Masuk!                                           |
| Alur Ujian CBT <i>(Computer Based Test)</i> Penerimaan Mahasiswa Baru<br>Politeknik LPP Yogyakarta TA. 2020/2021<br><sup>1.</sup> Login sebagai Peserta Ujan<br><sup>2.</sup> Melakukan Tes Percobaan<br><sup>3.</sup> Melakukan Tes <i>Online</i> CBT | Username 202203001 Password Masuk Masuk dengan cara lain |

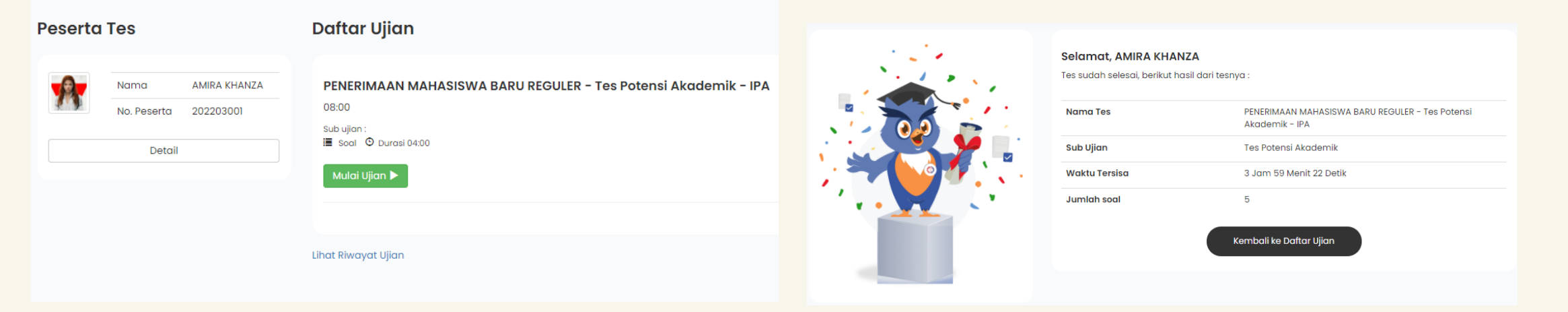

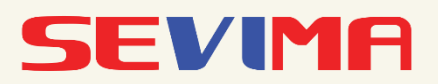

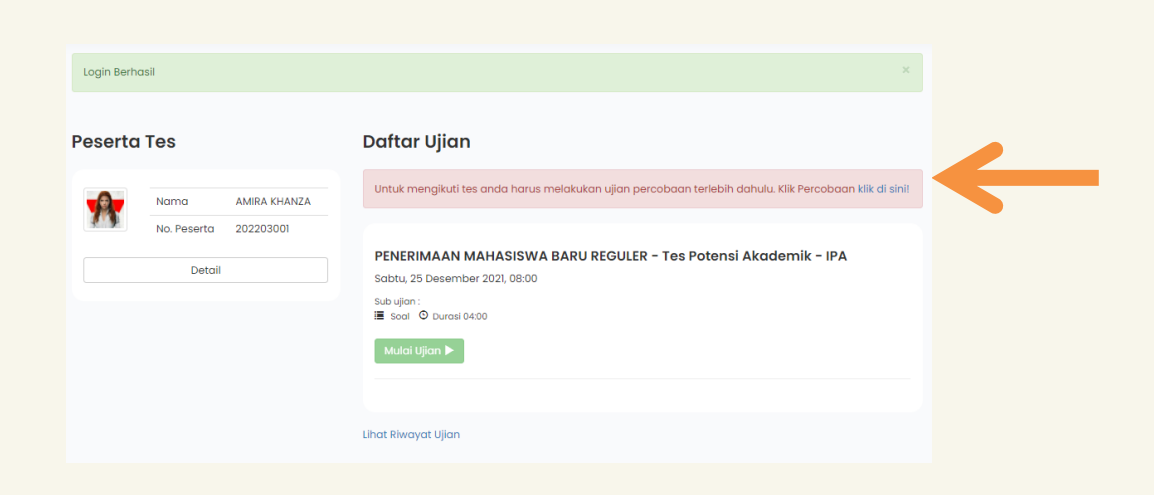

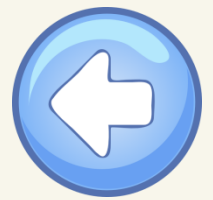

# **Bagaimana Cara Melihat Kelulusan Prodi?**

Pendaftar dapat melihat kelulusan prodi (prodi yang diterima) dengan kembali masuk ke halaman PMB menggunakan ID Pendaftar dan PIN. Berikutnya nanti akan ada informasi terkait biaya daftar ulang yang harus dibayarkan (jika ada).

### Login ke halaman PMB

Login menggunakan ID pendaftar dan PIN yang diperoleh saat melakukan pendaftaran. Jika sudah berhasil login, pilih menu Hasil Seleksi.

|                                                                                                    |                             | Haril Calabai                                                                                                    | Berikut adalah ketentuan biaya kuliah Anda:                                        |                                                                     |
|----------------------------------------------------------------------------------------------------|-----------------------------|----------------------------------------------------------------------------------------------------|------------------------------------------------------------------------------------|---------------------------------------------------------------------|
| <b>Login Pendaftar</b><br>Silakan masuk menggunakan ID Pendaftar dan PIN yang telah didapatkan dari proses pendaftaran awal. Pastikan | Langkah Pendaftaran         |                                                                                                    | ID Pendaftar Diterima Di Prodi<br>202203001 D3 - D3 - Teknik Mesir<br>AMIRA KHANZA | Jalur Pendaftaran<br>PENERIMAAN MAHASISWA<br>BARU REGULER - Reguler |
| Anda sudah melakukan pembayaran untuk dapat mengaktifkan akun.<br>ID Pendaftar                                                        | 1 Biodata                   | ·                                                                                                    | Terdapat biaya pendaftaran                                                         | Gelombang 3 (Reguler)                                               |
| 202203001<br>PIN ()                                                                                                    | 2 Berkas Administrasi       | Selamat, AMIRA KHANZA<br>Selamat Anda telah dinyatakan LULUS SELEKSI pendaftaran mahasiswa ban-<br>2022 (2023 Gase). Berkid detail basi sebesi wara telah dian kan                                                               | <ul> <li>Kelompok Kuliah</li> </ul>                                                |                                                                     |
|                                                                                                    | 3 Finalisasi Data Pendaftar |                                                                                                    | Daftar Ulang                                                                       | 3.000.000,00                                                        |
|                                                                                                    | 4 Jadwal Seleksi            | PENERIMAAN MAHASISWA BARU  Jaku Pendaftaran :: REGULER - Require Gelombaro 3                                                                                                    | 100                                                                                | 5.000.000,00                                                        |
|                                                                                                    | 5 Login ke CBT              | (Reguler) Diferime di Prodi ; D3 - D3 - Teknik Mesin                                                                                                    | Tekan SELANJ                                                                       | UTNYA                                                               |
|                                                                                                    | 6 Hasil Seleksi             | Niai Akhir : 8 ( delapan)                                                                                                    |                                                                                    |                                                                     |
|                                                                                                    | 7 Daftar Ulang              | Silakan tekan tombol # <b>Selenjutnya"</b> untuk melihat rincian dan persyaratan biaya perkuliahan yang telah ditetapkan<br>oleh Sevima Academy, Acabila terdapat perlanyaan, Anda dapat langsung menghubungi Whatsaco atau emai | maka akan mu                                                                       | ncul tagihar                                                        |
|                                                                                                    |                             | kami.                                                                                                    | untuk daftar u                                                                     | lang.                                                               |

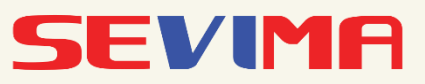

### Melihat Biaya Daftar Ulang

Setelah melihat kelulusan prodi, pilih menu selanjutnya. Maka tagihan untuk Daftar Ulang akan terlihat. Hasil Seleksi

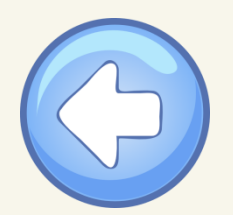

PMB – Keuangan

# **Bagaimana Cara Melakukan Pembayaran Daftar Ulang?**

Proses Daftar Ulang dalam PMB ada 2 macam, yaitu terkait pengumpulan berkas dan pembayaran daftar ulang. Untuk pelaksanaannya tergantung dari kebijakan perguruang tinggi masing – masing. Berikut proses melakukan pembayaran daftar ulang.

### Masuk ke halaman PMB, pilih Keuangan

Setelah masuk keuangan, maka akan muncul tagihan yang harus

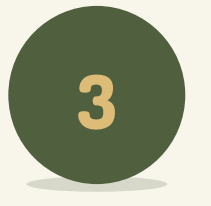

Membayar tagihan daftar ulang sesuai yang telah ditagihkan melalui merchant yang telah dipilih menggunakan Virtual Account.

dibayarkan kan. Pendaftaran Keuandar Informasi Pilih Metode Pembayaran **M**BNI 📾 tokopedia RIWAYAT TAGIHAN DAN PEMBAYARAN **⊙**OVO Biaya Admir 5000.00 3000.00 111han 2 03 - D3 - Teknik Kim D3 - D3 - Teknik Me S Shopee D3 - D3 - Teknik Mesi menjadi lunas. Shopee Biaya -.... 3000.00 AGIHAN PENDAFTA INV/20221/0

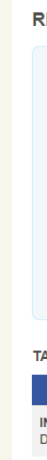

Pastikan tagihan yang akan dibayarkan sudah sesuai. Jika pembayaran menggunakan Virtual Account, maka pilih menu Generate VA lalu pilih merchant. Setelah memilih merchant, pilih Generate VA.

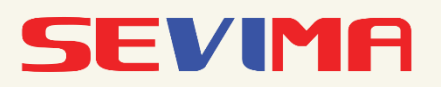

### **Bayar Tagihan Daftar Ulang**

|                  |                   |                       |                 |              | ✓ GENERATE W     |
|------------------|-------------------|-----------------------|-----------------|--------------|------------------|
| /IRTUAL ACCOUNT  | r                 |                       |                 |              |                  |
| Kode VA          | Metode Pembayaran | Tanggal Jatuh Tempo   | Nominal         | Biaya Admin  | Total Pembayaran |
| 2022030010000000 | Tokopedia/OVO     | 10 Des 2021, 23:59:59 | 3.000.000,00    | 3.000,00     | 3.003.000        |
|                  | Bayar Melalui:    |                       |                 |              |                  |
|                  |                   |                       |                 |              |                  |
| AGIHAN PENDAFT   | AR                |                       |                 |              |                  |
| Тақ              | gihan Cicilan ke- | Nominal Tagihan Nom   | inal Potongan N | ominal Bayar | Status           |
| Daftar Ulang     | 007 1             | 3.000.000,00          | 0,00            | 0,00         | BELUM LUNAS      |

Apabila pendaftar telah melakukan pembayaran, maka status pembayaran yang awalnya belum dibayar akan berubah

| NAYAT TAGIHAN DAN PEMBAYARAN                     |                                        |                   |                                 |                          |        |  |  |  |  |
|--------------------------------------------------|----------------------------------------|-------------------|---------------------------------|--------------------------|--------|--|--|--|--|
| ID Pendaftar<br>202203001                        | Tanggal Daftar<br>26 November 2021, 09 | Nar<br>9:54:11 AM | na Lengkap<br>IRA KHANZA        |                          |        |  |  |  |  |
| Jalur Pendaftaran<br>Reguler                     | Gelombang<br>Gelombang 3               | Per<br>202        | <sup>ode</sup><br>2 /2023 Gasal | Sistem Kuliah<br>Reguler |        |  |  |  |  |
| Pilihan 1<br>D3 - D3 - Teknik Mesin              |                                        | Pili<br>D3        | an 2<br>- D3 - Teknik Kimia     |                          |        |  |  |  |  |
| Program Studi Diterima<br>D3 - D3 - Teknik Mesin |                                        |                   |                                 |                          |        |  |  |  |  |
|                                                  |                                        | Sembunyikan       | ^                               |                          |        |  |  |  |  |
| GIHAN PENDAFTAR                                  |                                        |                   |                                 |                          |        |  |  |  |  |
| Tagihan                                          | Cicilan ke-                            | Nominal Tagihan   | Nominal Potongan                | Nominal Bayar            | Status |  |  |  |  |
| NV/20221/0000007<br>laftar Ulang                 | 1                                      | 3.000.000,00      | O                               | 3.000.000,00             | LUNAS  |  |  |  |  |
|                                                  |                                        |                   |                                 |                          |        |  |  |  |  |

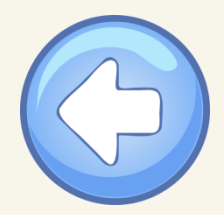

# Bagaimana Cara Upload Berkas Daftar Ulang?

Berikut proses melakukan upload berkas daftar ulang. Berkas daftar ulang ditentukan sesuai dengan kebijakan oleh Perguruan Tinggi.

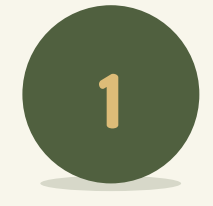

1 Biodata

2 Berkas Administrasi

3 Jadwal Seleksi

4 Login ke CBT

5 Hasil Seleksi

6 Daftar Ulang

### Masuk Menu Daftar Ulang

Pastikan sudah melakukan konfirmasi di tahap kelulusan prodi.

DAFTAR ULANG

Tanggal Daftar

09:54:11

Gelombang

Syarat

Gelombang 3

26 November 2021

Nama Lengkap

2022 /2023 Gasal

D3 - D3 - Teknik Kimia

Sistem Kuliah

Reguler

Dokumen

A

Belum ada dokumen

Ubah Berka

Selanjutnya

Periode

Pilihan 2

NIM

Sembunyikan ^

4403161001

ID Pendaftar

202203001

Jalur Pendaftarar

D3 - D3 - Teknik Mesin

Program Studi Diterima

D3 - D3 - Teknik Mesin

Bukti Pembayaran Registrasi (Daftar Ulang)

· Syarat yang memiliki tanda bintang (\*) bersifat wajib

Reguler

Pilihan 1

Pas Foto Terbaru\*

| 2 | <b>Upload E</b><br>Klik Ubah I<br>untuk uplo     |
|---|--------------------------------------------------|
|   |                                                  |
|   | Pas Foto Terbaru*                                |
|   | Bukti Pembayaran Registi                         |
|   | <ul> <li>Syarat yang memiliki tanda b</li> </ul> |
|   |                                                  |
|   |                                                  |

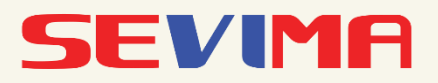

### Berkas Daftar Ulang

Berkas. Kemudian klik Pilih File oad berkas yang dibutuhkan

| Syarat                     | Dokumen                       | Status |
|----------------------------|-------------------------------|--------|
|                            |                               |        |
|                            |                               |        |
| rasi (Daπar Ulang) *       | Belum ada dokumen Pilih File  |        |
|                            | minion.jpg                    |        |
|                            | jpg, jpeg, pdf (maxsize: 2MB) |        |
| vintang (*) bersifat wajib |                               |        |
|                            | Batal                         | Simpan |
|                            | _                             |        |
|                            |                               |        |

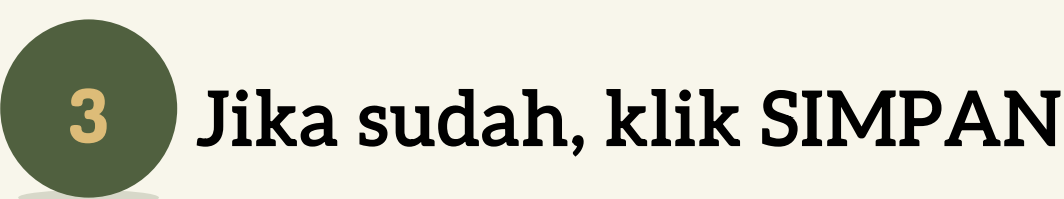

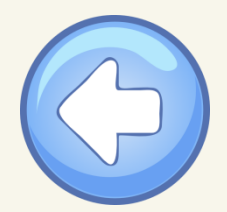

# **Bagaimana Cara Mendapatkan Informasi NIM?**

Setelah pendaftar dinyatakan diterima pada program studi dan telah melakukan daftar ulang, pendaftar dapat melihat NIMnya pada halaman biodata pendaftar. NIM ini nanti digunakan sebagai akun untuk masuk ke dalam sistem akademiknya dengan password tanggal lahir (YYYMMDD).

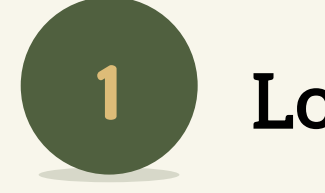

### Login ke halaman PMB

Login menggunakan ID pendaftar dan PIN yang diperoleh saat melakukan pendaftaran. Jika sudah berhasil login, pilih menu Hasil Seleksi.

|                                                                                                    | 5 Hasil Sele |
|----------------------------------------------------------------------------------------------------|--------------|
|                                                                                                    | 6 Daftar Ula |
| Login Pendaftar                                                                                                    |              |
| Silakan masuk menggunakan ID Pendaftar dan PIN yang telah didapatkan dari proses pendaftaran awal. Pastikan<br>Anda sudah melakukan pembayaran untuk dapat mengaktifkan akun. |              |
| ID Pendaftar                                                                                                    |              |
| 202203001                                                                                                    |              |
| PIN 🚯                                                                                                    | 2            |
|                                                                                                    |              |
|                                                                                                    |              |
|                                                                                                    |              |
|                                                                                                    |              |

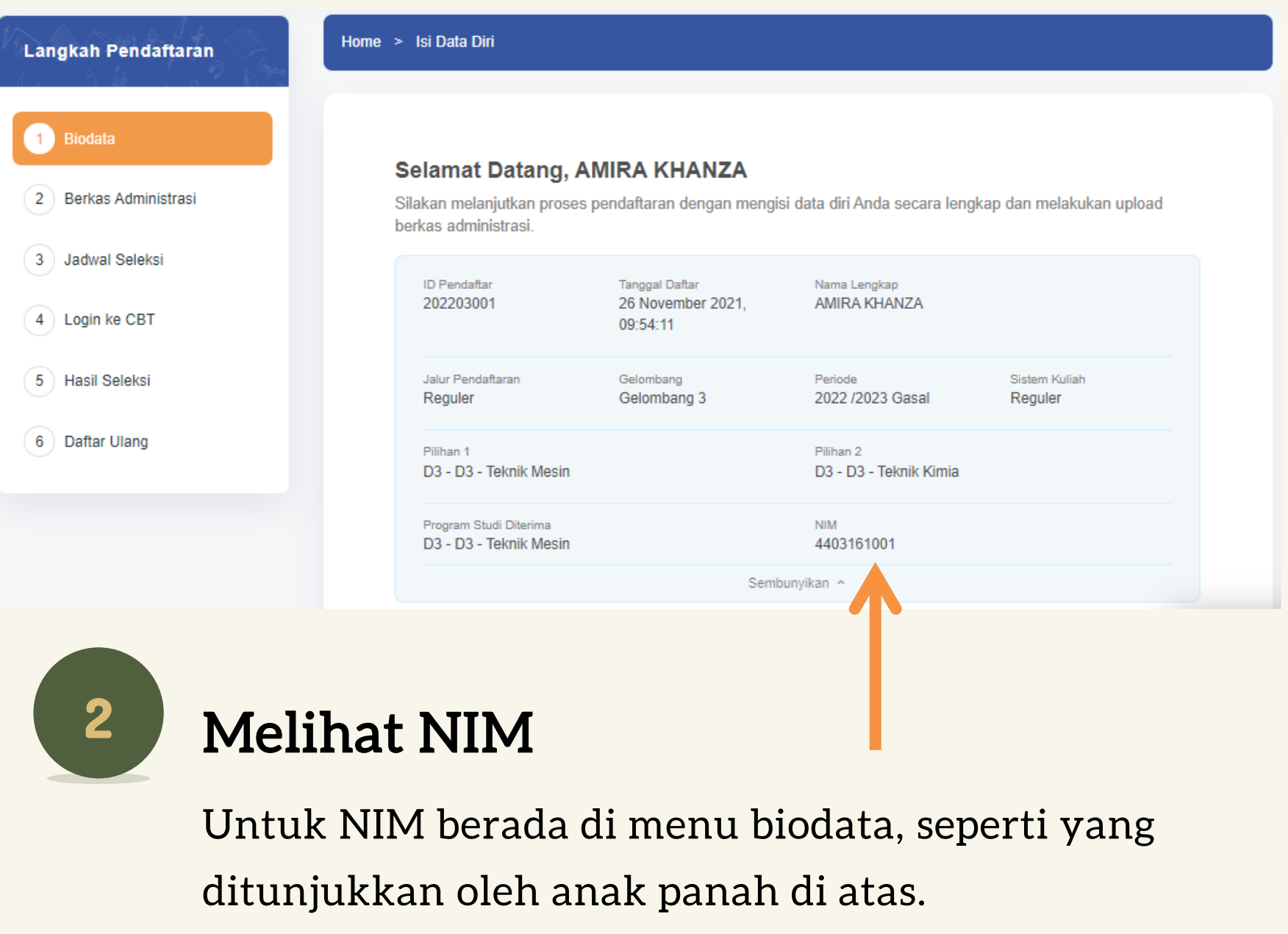

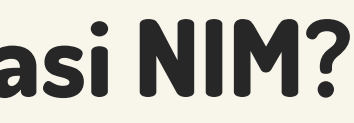

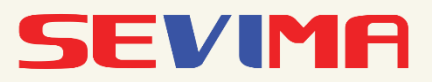

### PEMBAYARAN FORMULIR MELALUI BSI MOBILE DAN NET BANKING

| 1. Pilih Menu Pembayaran/Payment                                   |                             |                   | 2. Pilih Akademik       |          | 3. Masukkan Nama Perguruan Tinggi pada N |           |          |        |        | da Na   | ıma |   |      |       |
|--------------------------------------------------------------------|-----------------------------|-------------------|-------------------------|----------|------------------------------------------|-----------|----------|--------|--------|---------|-----|---|------|-------|
|                                                                    | e                           | - 100 -           | BST RADIA SYSRAM        | e [88] • | Akad                                     | emik      |          |        |        |         |     |   |      |       |
| <b>Q</b> Pencarian                                                 |                             |                   | Pembayaran              |          | =                                        | BSI       | BANK SYA | RIAH   |        |         |     |   | 漫漫   | •     |
| Assalamu'alaikur<br>Bireup Maghrib                                 | n, AHMAD NIDAL              |                   | PLN Postpaid            |          |                                          |           |          | 3      | Akad   | emik    |     |   |      |       |
| Diredit, Maginib                                                   | 10.177 (102.00.31)          |                   | PLN Non Taglis          |          | Nam                                      | a Akac    | demik    |        |        |         |     |   |      |       |
| RSI Mobile                                                         | Cleilemas                   | marine an art and | Telepon/HP/Telkom Pay   |          | 222                                      | 7 - Insti | tut Ag   | ama Is | lam Al | Aziziya | ah  |   |      |       |
| <b>Cicil Emas Semakin M</b><br>Sekarang bisa di BSI Mobile         | udah                        |                   | Akademik                |          |                                          |           |          |        |        |         |     |   |      |       |
| Proses Mudah Cicilan Rinnah Emas<br>& Cepat & Tetap Eeusimpan Amar |                             |                   | Institusi               |          |                                          |           |          |        |        |         |     |   |      |       |
|                                                                    |                             |                   | Tiket                   |          |                                          |           |          |        |        |         |     |   |      |       |
|                                                                    | BSfaue - 🕸<br>Wakaf Pembanj | unan sector and   | Asuransi                |          |                                          |           |          |        |        |         |     |   |      |       |
| App Interditional Holds: mouths, all padditoreare                  | Masjid Bakar                |                   | Internet/TV Kabel       |          |                                          |           |          |        |        |         |     |   |      |       |
| Info Rekening Transfer                                             | Bayar                       | Beli              | e-Commerce              |          |                                          |           |          |        |        |         |     |   | Sele | sai   |
|                                                                    |                             | <b>9</b>          | Berbagi - Ziswaf        |          | 1                                        | 2         | з        | 4      | 5      | 6       | 7   | 8 | 9    | ο     |
| Layanan Islami Berbagi - Ziswaf                                    |                             | Favorit           | BPJS                    |          |                                          | 1         | :        | ;      | C      |         | \$  | & | @    | "     |
|                                                                    |                             |                   | Haji dan Umrah          |          | #+=                                      |           |          | ,      | 7      | >       | !   | • |      | $\ll$ |
| Tarik Tunai Buka Rekening                                          | Top Up eWallet              | E-Commerce        | Penerimaan Negara (MPN) |          | АВС                                      |           |          |        | Sp     | asi     |     |   | Kemt | pali  |
|                                                                    |                             |                   |                         |          |                                          |           |          |        |        |         |     |   |      |       |

### 4. Masukkan Kode VA

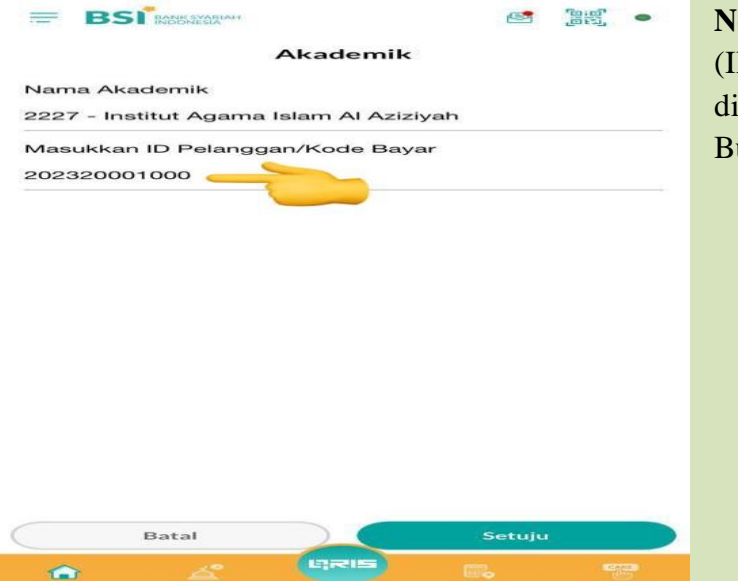

#### Note :

(ID Pelanggan yang dimasukkan mulai digit ke-5 sampai 16 kode VA dari siakad) Bukan dari digit pertama

5. Pilih "Lanjut"

6. Masukkan PIN BSI

Psatikan sudah sesuai nama dan tagihan

#SELESAI#

CONTACT PERSON TGK, AHMAD NIDAL, S.Sos, M.H 0822 7724 9015